## 1-3 マクロを有効化して開いたり保存したりするには?

まずは、マクロを有効化します。

① ブック「1-3Practice」を開きます。

2 メッセージバーにセキュリティの警告が表示されていることを確認します。

3《コンテンツの有効化》をクリックします。

マクロが有効になります。

続いて、マクロ有効ブックとしてブックを保存します。

**④ 《ファイル》**タブを選択します。

**⑤** 《エクスポート》をクリックします。

**6《ファイルの種類の変更》**をクリックします。

⑦ 右側の一覧から《マクロ有効ブック》を選択します。

8《名前を付けて保存》をクリックします。

《名前を付けて保存》ダイアログボックスが表示されます。

フォルダー「第1章」を選択します。

(1) 《ファイル名》に「マクロ登録練習」と入力します。

① 《ファイルの種類》が《Excelマクロ有効ブック》になっていることを確認します。

2 (保存)をクリックします。

ブックが保存されます。